## Changing a User's Account Name

Last Modified on 06/22/2022 1:10 pm EDT

This guide explains how to change a user account name. It is intended for system administrators.

System administrators can change a user's account name. This will also reset the user's password to the <u>system default password</u> (https://aace6.knowledgeowl.com/help/working-with-the-aace-default-password).

- 1. Navigate from Main Menu > System Admin > User Groups.
- 2. Use the Quick Search bar to locate the user record.
- 3. At the user group detail view, click the **Team Members** tab.
- 4. Click the Account Name field to open the dialog box.

Note: You can also click the item-level Actions ( 🖈 ) icon, then select **Edit Account** Name.

| 0 0                      |              |      | User Groups       |                  |                      |                     |                   |
|--------------------------|--------------|------|-------------------|------------------|----------------------|---------------------|-------------------|
| Record: 1 of 1           |              |      |                   |                  | Nev                  | v 🕂 Edit 🖋 Delete 🗙 | Print 🗟 Actions   |
| User Group: Wareh        | nouse Team   |      |                   |                  |                      |                     | ACTIVE            |
| User Group Details       |              |      |                   |                  | Not                  | ices 🔒 🛛 Tasks 🗹    | Emails M Docs     |
| General Info             |              |      | Setting           | s                |                      |                     |                   |
| Data Group               | Login Module |      | Group B           | as Order Rec Typ | e Order Type         | Sales Layout        | Production Layout |
| User                     | Shipping Log |      | Sales             | SALES            |                      | Price-Based         |                   |
| Module Access Team Membe | ers (3)      |      |                   |                  |                      |                     |                   |
| C Team Member            |              | User | Account Name      | Last Login       |                      | FM Version          | Status 🛪          |
| > Drew Sanderson (DS)    |              | ×    | X drew.sanderson  |                  | 5/20/2022 3:32:19 PM |                     | ج                 |
| > Kristie Hernandez (KH) |              | ×    | kristie.hernandez | 5/20/2022 3:4    | 5/20/2022 3:40:24 PM |                     | *                 |
| > Kristie Hernandez (KH) |              | C    |                   |                  |                      |                     |                   |

5. Enter the new account name in the dialog box and click **OK**.

Note: Account names are not case sensitive.

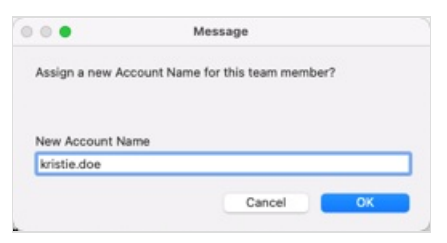

6. Inform the user to log into aACE using the new account name and the default password. When they login, aACE will prompt them to reset their password.